## ONLINE BOOKING QUICK GUIDE

| 14:30                                  | 46 🖉 🖿     |
|----------------------------------------|------------|
| × v e- Personal Health «               | <b>Д</b> : |
| •                                      |            |
| Welcome to your personal health record |            |
| Messages                               |            |
| You have 0 unread messages             |            |
| Messages                               |            |
| Appointment                            |            |
| Book an appointment                    |            |
| Book                                   |            |
|                                        |            |
|                                        |            |
| <u>Confidentiality</u>                 |            |
| Contact Details: 0300 124 0102         |            |
| Health                                 |            |
|                                        |            |

Log on to your PHR account through our website and select "Book".

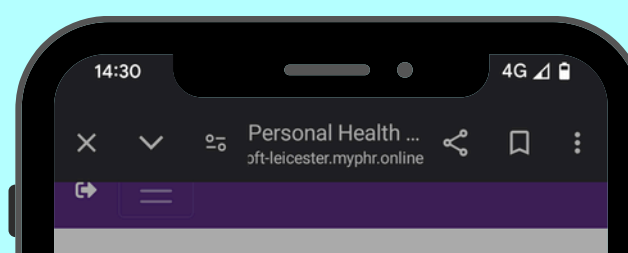

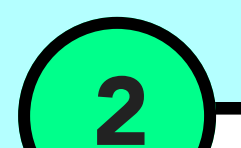

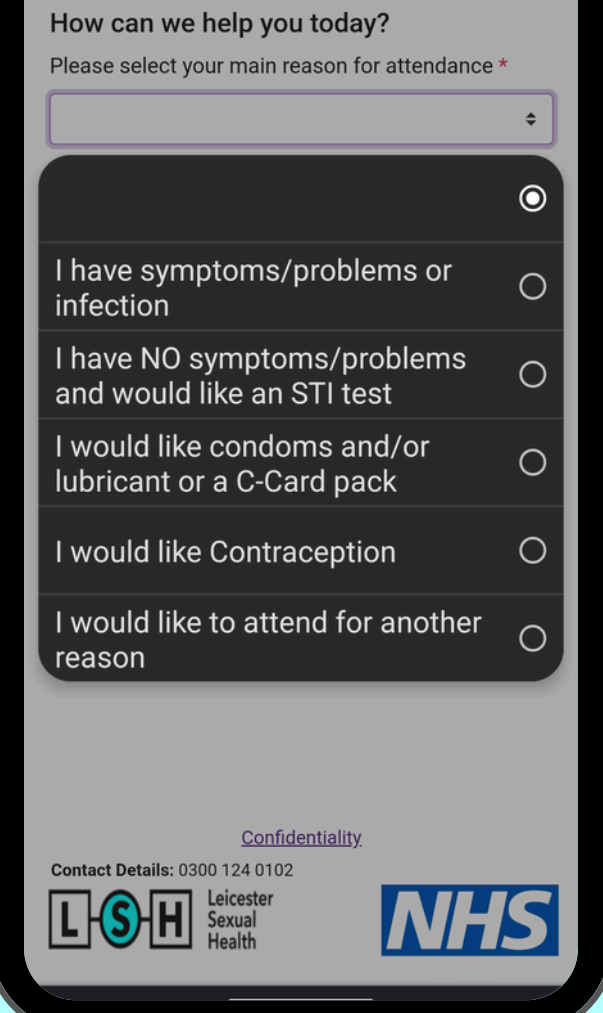

Select the service you need from the list.

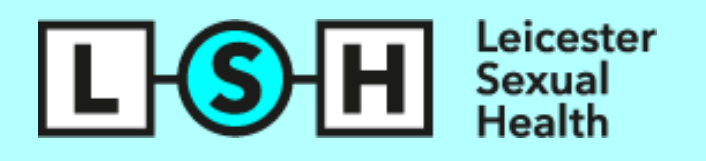

| 14.31            |                 | _                  |                        |                   |      | 4G 📶          |
|------------------|-----------------|--------------------|------------------------|-------------------|------|---------------|
| × ×              | <u>0</u> -0     | Perso<br>oft-leice | onal Hea<br>ester.myph | alth<br>nr.online | چ    | Д             |
| • 📃              | =               |                    |                        |                   |      |               |
| Choos            | e differe       | ent loc            | ation(s)               |                   |      |               |
| Choo             | se an           | ann                | ointr                  | nent              | date | <b>`</b>      |
| Chioo            | se an           | app                | onti                   | nem               | uate | -             |
|                  |                 | July               |                        | 2024              |      | $\rightarrow$ |
| Sun              | Mon             | Tue                | Wed                    | Thu               | Fri  | Sat           |
| 30               | 1               | 2                  | 3                      | 4                 | 5    | 12            |
| 14               | 15              | 16                 | 17                     | 18                | 19   | 20            |
| 21               | 22              | 23                 | 24                     | 25                | 26   | 27            |
| 28               | 29              | 30                 | 31                     | 1                 | 2    | 3             |
| 4                | 5               | 6                  | 7                      | 8                 | 9    | 10            |
| Choo             | se ar           | n app              | oointi                 | nent              | tim  | e             |
|                  | Date            |                    |                        | 9                 |      |               |
| Locati           | on              |                    | Tim                    | e                 |      |               |
| Face t           | Face to face at |                    | Wed                    | l, 24             | Во   | ok            |
| Haymarket Health |                 | Jul 2<br>09:0      | Jul 2024<br>09:00 AM   |                   |      |               |
| Exit             |                 |                    |                        |                   |      |               |
|                  |                 |                    |                        |                   |      |               |

 14:31
 4G ⊿ P

 ×
 •
 Personal Health ... <</td>
 □
 :

 ∴ ft-leicester.myphr.online
 <</td>
 □
 :

 Interpreter
 Do you require an interpreter
 Yes No \*
 No \*

 Exit
 Next

If we have appointments available, they will appear.

Select a date, time and clinic.

An appointment confirmation will appear at the bottom of

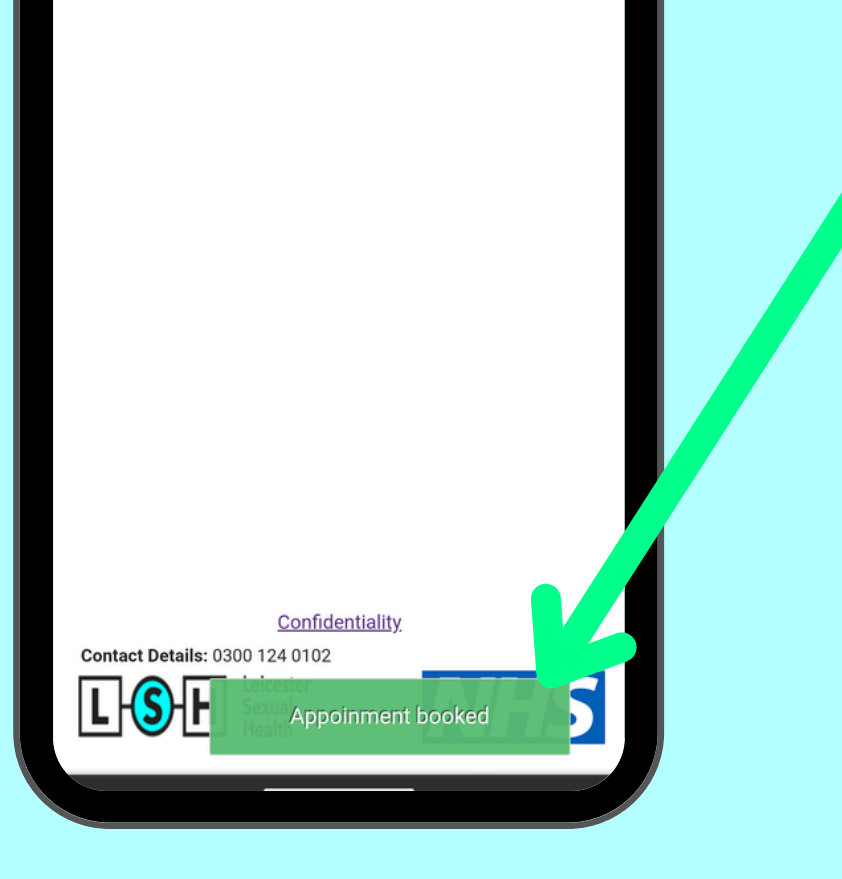

the screen.

Please note: You will NOT receive a confirmation text/email.

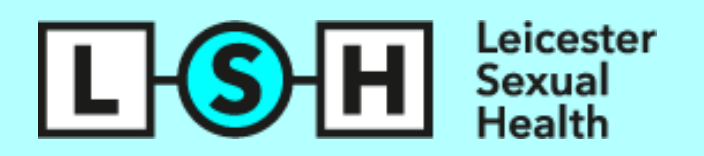

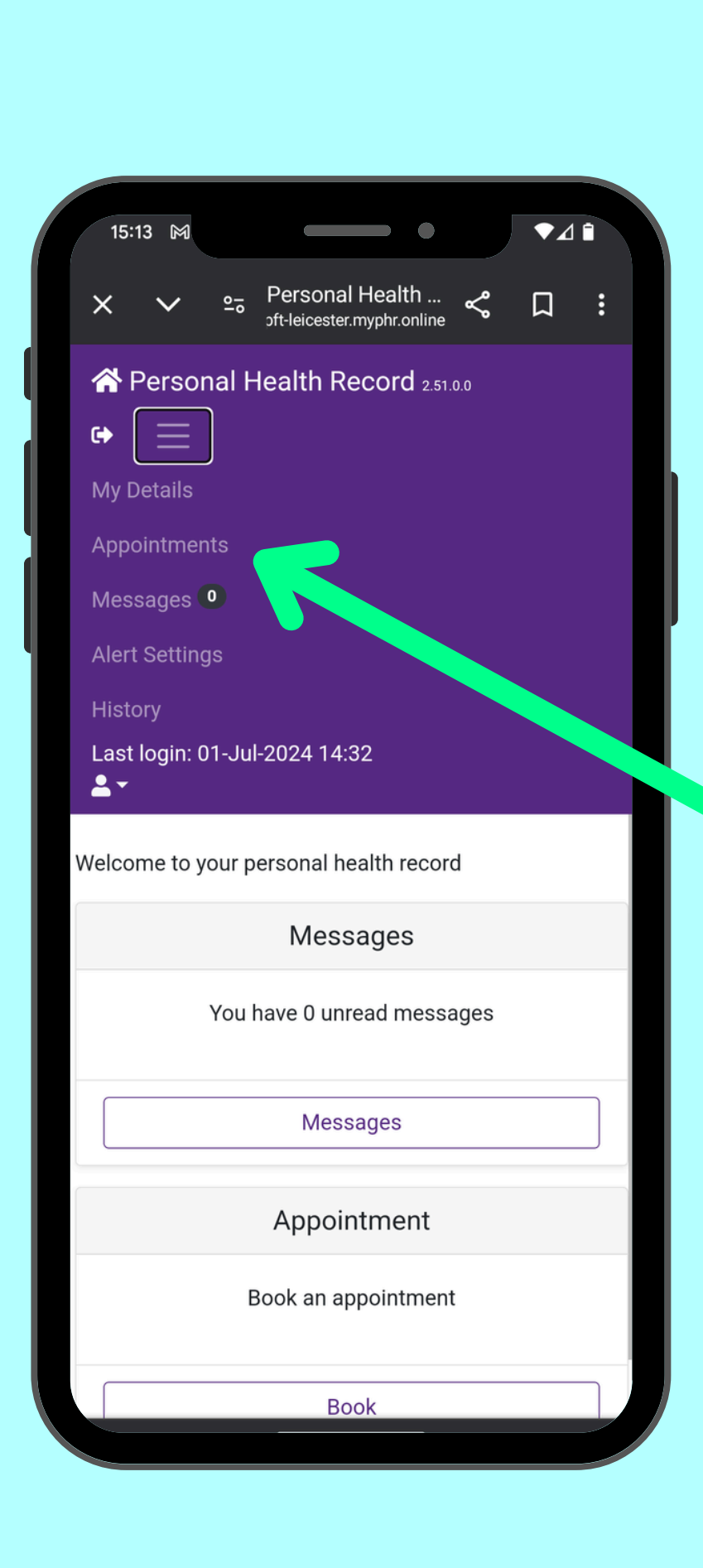

You can view confirmation of your appointment in the appointments section of the main menu.

You can also cancel or rearrange your appointment in this section.

OTHER IMPORTANT INFORMATION

All implant and IUD/IUS appointments must be made online.

New appointments are released daily.

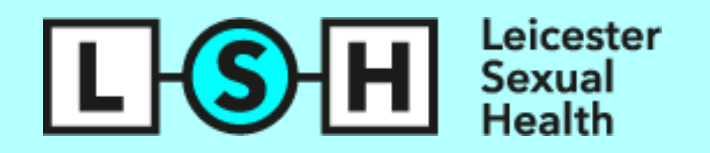